## Instructions for completing the Online Application Horizons at Foote

- 1) From a computer or mobile device connected to the internet, navigate to https://horizonsnational.schoolforms.org/applyhorizonsfoote.
- 2) Click on "Log in to start".

| Horizons Overview                                                              | Analy Online for United and Man Oregan  |                 |
|--------------------------------------------------------------------------------|-----------------------------------------|-----------------|
| At its core, Horizons offers students six                                      | Apply Online for Horizons at New Canaan | LOG IN TO START |
| weeks of summer learning, 5 days per<br>week each day filled with six hours of |                                         |                 |
| academics and enrichment. Accepted                                             |                                         |                 |
| students attend a six-week summer                                              |                                         |                 |
| program on the campus of an                                                    |                                         |                 |
| university, and receive additional                                             |                                         |                 |
| support throughout the year. Our                                               |                                         |                 |
| project-based educational model is                                             |                                         |                 |
| designed to fuel a life-long passion for                                       |                                         |                 |
| learning, using a blend of high-quality                                        |                                         |                 |
| confidence-building activities like                                            |                                         |                 |
| swimming, arts, and sports. In small                                           |                                         |                 |
| al annual and have marked an all south and                                     |                                         |                 |

- a. FIRST TIME USERS: Click on "New User Registration" and complete the form.
- b. Note: If you have already created a login but forgot your Password, click on "Forgotten Password".
- 4) Fill in the **Applying As** field.
  - a. If the Parent is filling out the Application select "A parent or relative of the applicant."
  - b. If the Applicant is filling out the Application select "An Applicant".
- 5) If you selected "A parent or relative of the applicant" you will need to indicate the **Relationship to applicant** which can be the "Mother", "Father", "Step Parent", "Parent/Guardian", or "Authorized Party". (**Note:** If you are the Applicant, skip to #6.)
- 6) Click "Continue".

|              | Applying as                              |  |
|--------------|------------------------------------------|--|
| Applying as  | A parent or relative of the applicant    |  |
| An applicant | Relationship to applicant                |  |
|              | Authorized Party<br>Father               |  |
| CONTINUE     | Mother<br>Parent/Guardian<br>Step Parent |  |

- 7) Complete the Application entering as much information as you can.
  - a. Note: Some fields will be required in order to submit the application.
  - b. Once you finish a page, click "Next" to go to the next page.
  - c. If you need to stop before you have completed the Application, click "Save and Exit" to Save and complete later.

| Applying                                                                                                    | Apply Online for Horizons at New Canaan                                                   |         |
|----------------------------------------------------------------------------------------------------|-------------------------------------------------------------------------------------------|---------|
| Logout                                                                                                    |                                                                                           |         |
| Harizana Oromaian                                                                                                    | 2016-17 APPLICATION FORM REGISTRATION SCHOOL FAMILY PARENT/CUARDIAN 1 PARENT/CUARDIAN 2 S | BLING   |
| At its core, Horizons offers students six<br>weeks of summer learning, 5 days per                                                                                                    | EMERCENCY CONTACTS MEDICAL ADDITIONAL INFORMATION PERMISSIONS/ACREEMENTS REVIEW           |         |
| week, each day filled with six hours of<br>academics and enrichment. Accepted<br>students attend a six-week summer<br>program on the campus of an<br>informedient school college or              | Registration                                                                              |         |
| support throughout the year. Our<br>project-based educational model is<br>designed to fuel a life-long passion for                                                                               | Application Information                                                                   |         |
| earning, using a blend of high-quality<br>academics with cultural enrichment and                                                                                                    | Select the applicant's Current Grade:                                                     | _       |
| confidence-building activities like<br>swimming, acts, and sports. In small<br>classes led by professional teachers,                                                                             | <select> \v</select>                                                                      | 1       |
| students dive into a rich curriculum with<br>a focus on literacy and STEM. Horizons                                                                                                    | Applicant Status                                                                          |         |
| sead teachers are paid professionals,<br>from public schools, independent<br>schools, and universities, all working                                                                              | <select></select>                                                                         | •       |
| together. Hosizons serves at sitk<br>students with a broad range of academic<br>skills, providing them with the<br>apportunity to experience success in a<br>setting that, over time, becomes an | Applicant Information                                                                     |         |
| noperational and state tearning<br>invironment for students, families, and<br>the greater community. Every Horizons<br>recommendate includes                                                     | Applicant First Namo                                                                      | ٦.      |
| instruction, breakfast and funch, field<br>trips, recreation, arts, and an overall<br>emphasis on family involvement.                                                                            | Applicant Middle Name                                                                     | J       |
|                                                                                                    | Applicant Last Name                                                                       | J<br>]. |
|                                                                                                    | Applicant Suffix                                                                          |         |
|                                                                                                    | SolocP                                                                                    | f]      |
|                                                                                                    | Applicant Proferred Name                                                                  | 7       |
|                                                                                                    | Applicant Gender                                                                          |         |
|                                                                                                    | Select                                                                                    | •       |

- 8) Once you are finished with the Application and have reviewed what you have entered, click "SUBMIT".
  - a. Note: You will not see the "Submit" button until you have reviewed your Application.
  - b. Note: You MUST click "Submit" for your application to be processed.

would keep your child from attending all program days. If your child misses 3 days or more because of nonmedical emergencies, we will not invite him or her to return the following year and will give his or her place to another child. This policy will be strictly enforced."

#### Check If you agree to the term above

Yes

6. I agree that if my child's transportation plans change for any reason, or if they will be picked up early, or by someone other than the guardian, I will provide the information in writing at least 24 hours in advance.

#### Check if you agree to the term above

Yes

7. I agree to notify the Horizons office immediately if my family contact information changes, including phone numbers, address, email, or school changes.

Check If you agree to the term above

Yes

### Signature(s)

NOTE: To the Parent/Guardian: by typing your name in the "Signature of..." box, you will be electronically agreeing to the terms checked above.

Signature of Parent/Guardian 1:

Jane Student Date (mm/dd/yyyy) 10/13/2016 Signature of Parent/Guardian 2: Date (mm/dd/yyyy)

# UPLOAD DOCUMENTS (NOTE: If you do not have an electronic copy of the requested document(s) you may skip this step.)

Please attach a copy of the applicant's most recent REPORT CARD.
Please attach a copy of the applicant's FINANCIAL FORM.
Please attach a copy of the applicant's PARENT AGREEMENT AND RELEASE FORM.
PREVIOUS

1005

- 9) You may log back into your account at any time to:
  - a. Review the submitted Application